# Bypass Windows online authentication by activating a local Administrator Account

1

# Attack Scenorio

 You have physical access to a system which is password locked (online email password). We are going to use our Kali Live boot USB to activate a local administrator user to gain access to the system

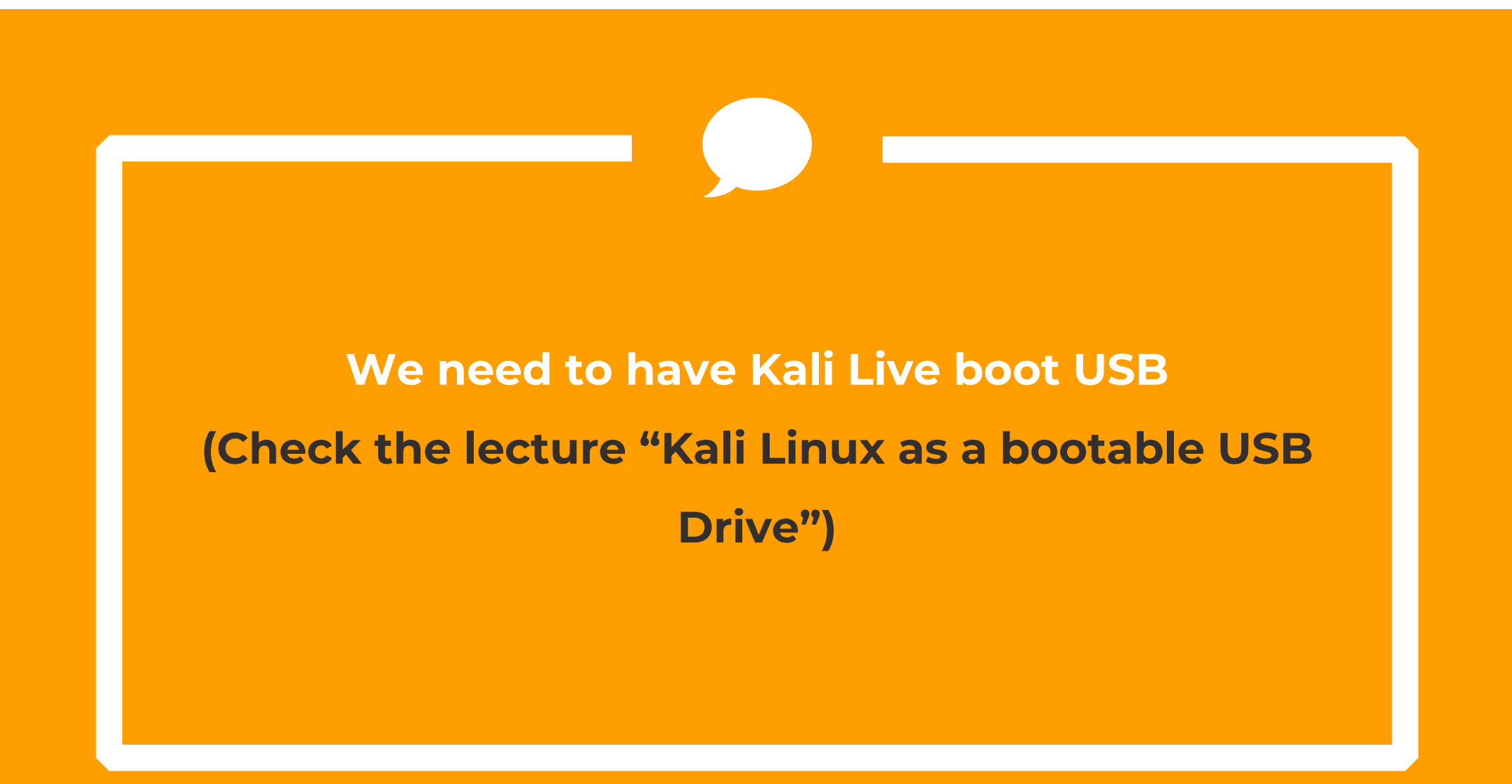

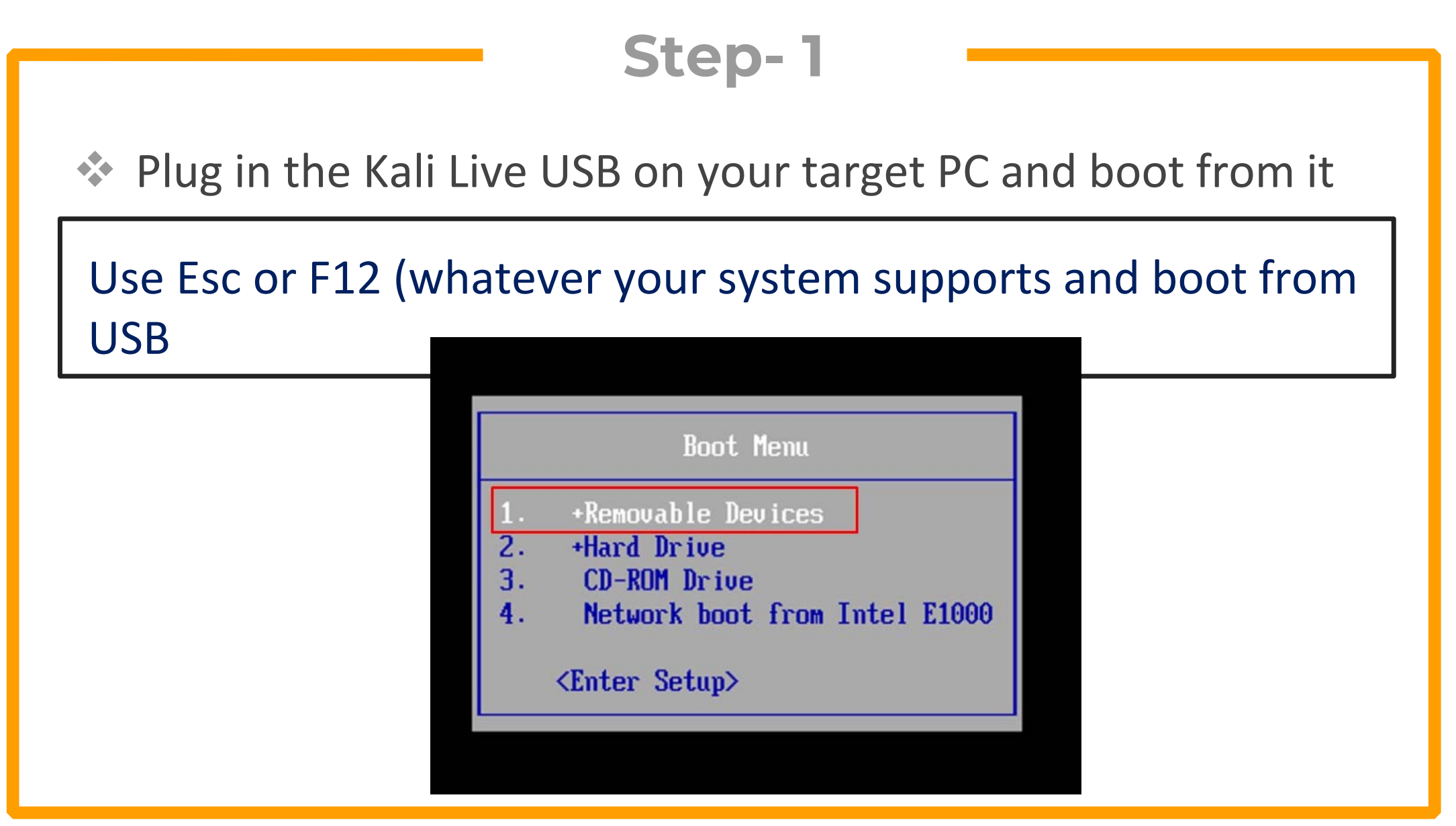

Once Kali is booted, Open the drive containing Windows files

Navigate to Windows/system32/config, Open it as root

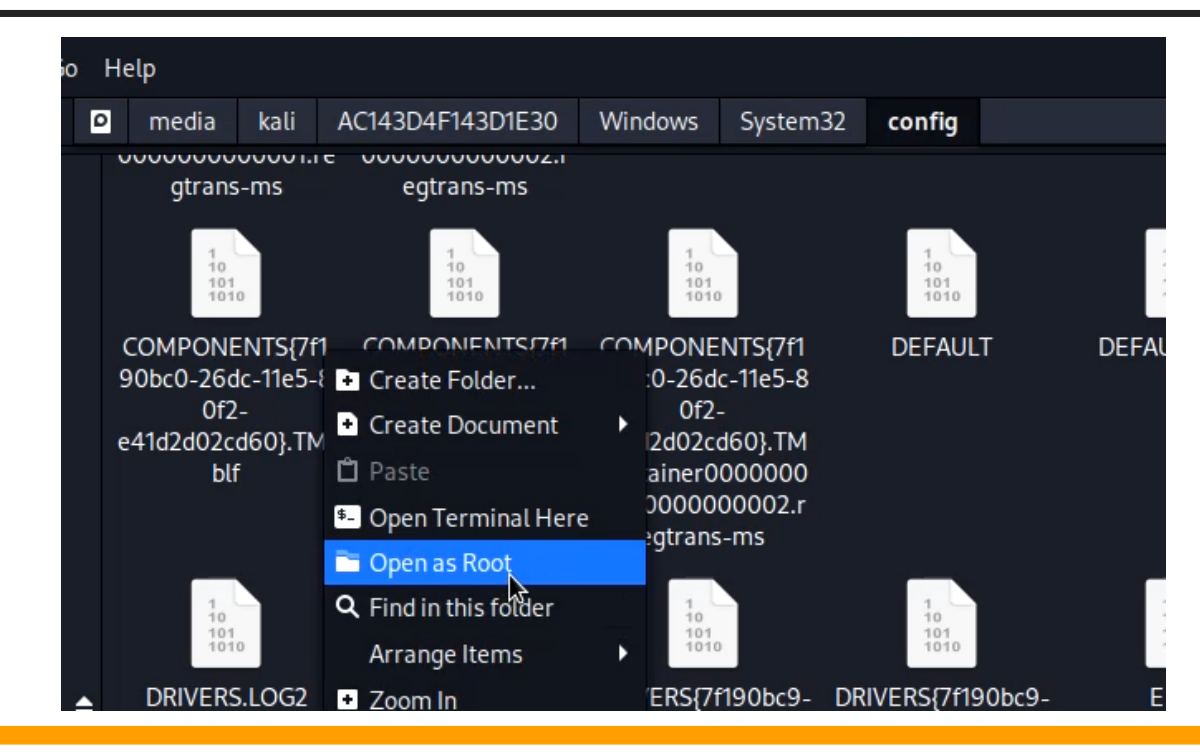

Open a terminal and run the following command

Chntpw-i SAM

Here :

- -i opens the chntpw utility in interactive mode
- SAM contains the passwords of all users on Windows

#### Now we need to select the option to edit user accounts

#### Type 1 and press enter

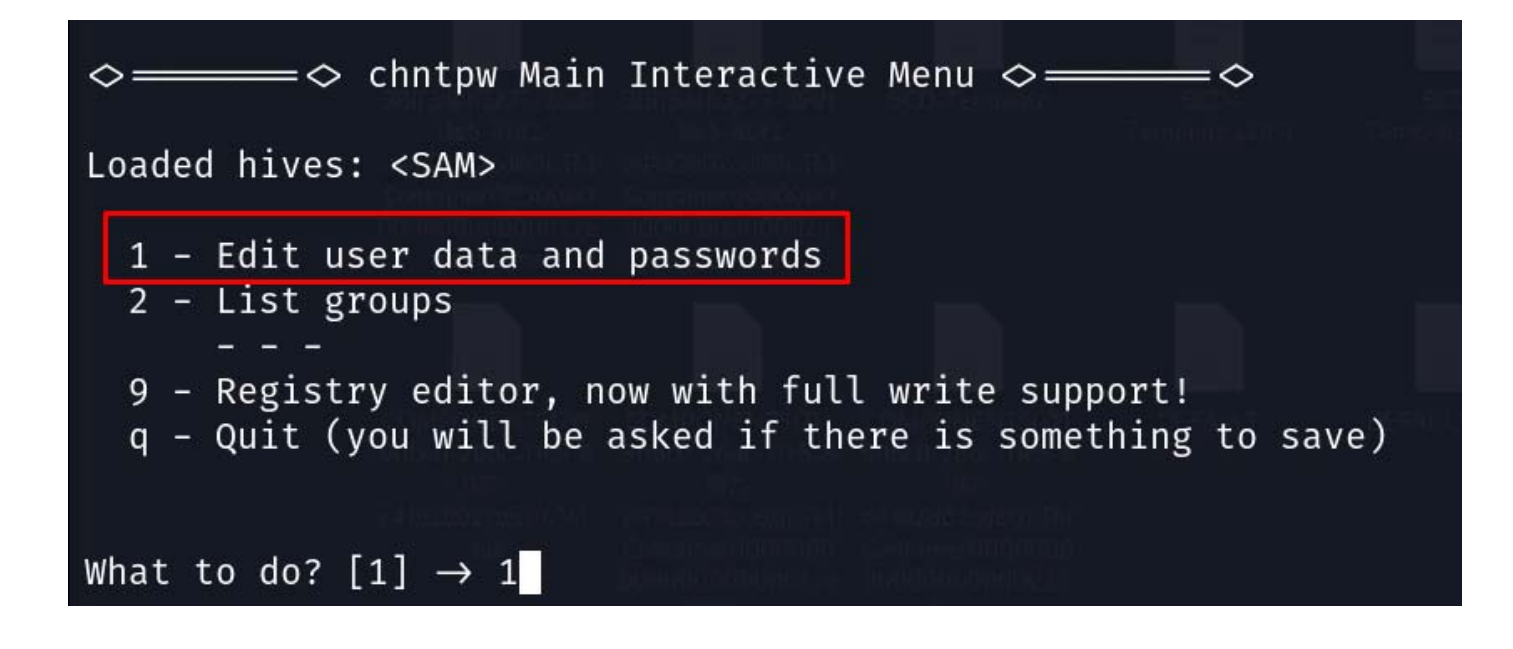

The utility will list all local accounts on the PC.

Type the ID of the administrator account we need to unlock

| ===== chntpw Edit User Info & Passwords ====                                       |                                                  |
|------------------------------------------------------------------------------------|--------------------------------------------------|
| RIDUsernameAdmin?01f4AdministratorADMIN03e8AmmarADMIN01f7DefaultAccountI01f5GuestI | Lock? — <br>dis/lock  <br>dis/lock  <br>dis/lock |
| Please enter user number (RID) or 0 to exit: [3e8]                                 | 1f4                                              |

Now choose the option to unlock and enable user

#### Type 2 and press enter

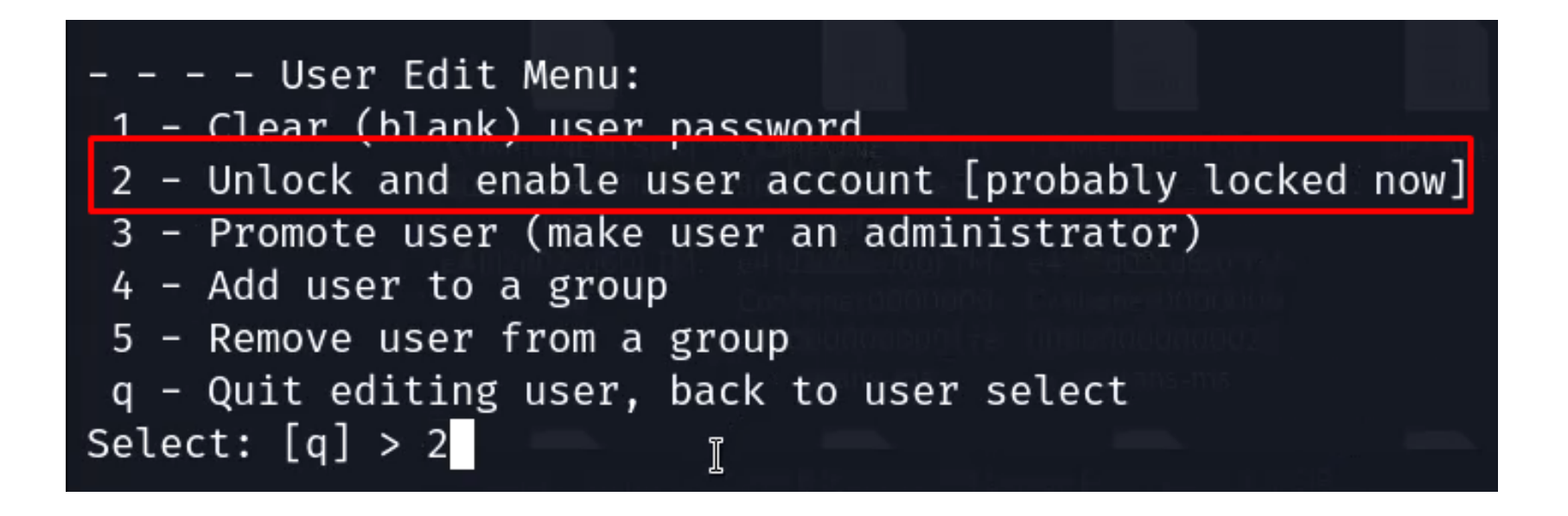

Step- 7
 Now press quit and once it asks whether you want to save changes type Y and press enter

```
What to do? [1] → q
Hives that have changed:
# Name
Ø <SAM>
Write hive files? (y/n) [n] :
```

Remove the USB drive, reboot your system to Windows and an administrator account will appear with a blank password

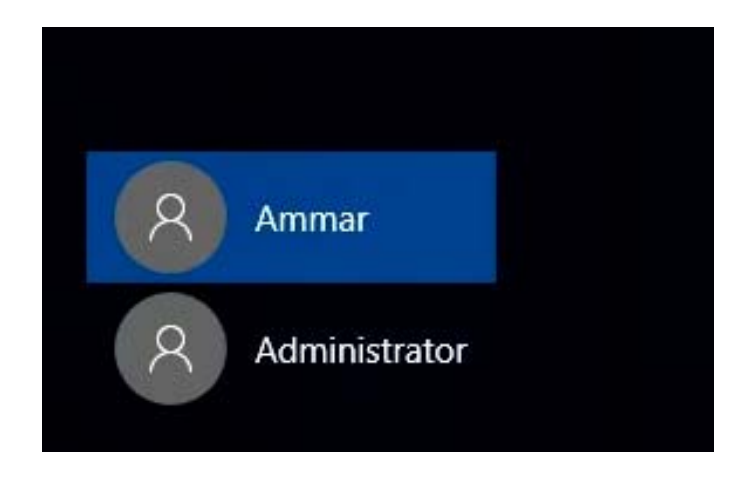

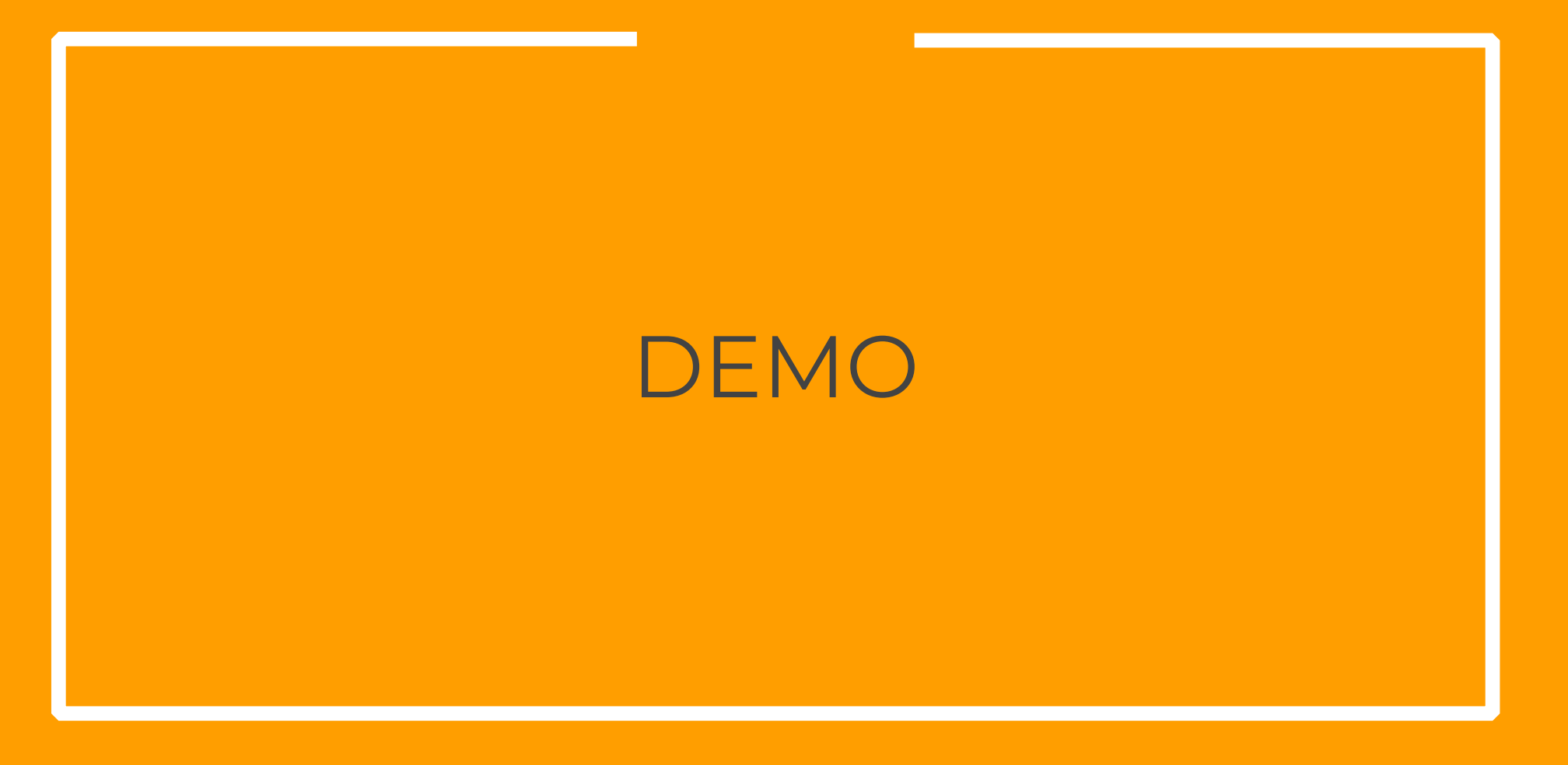

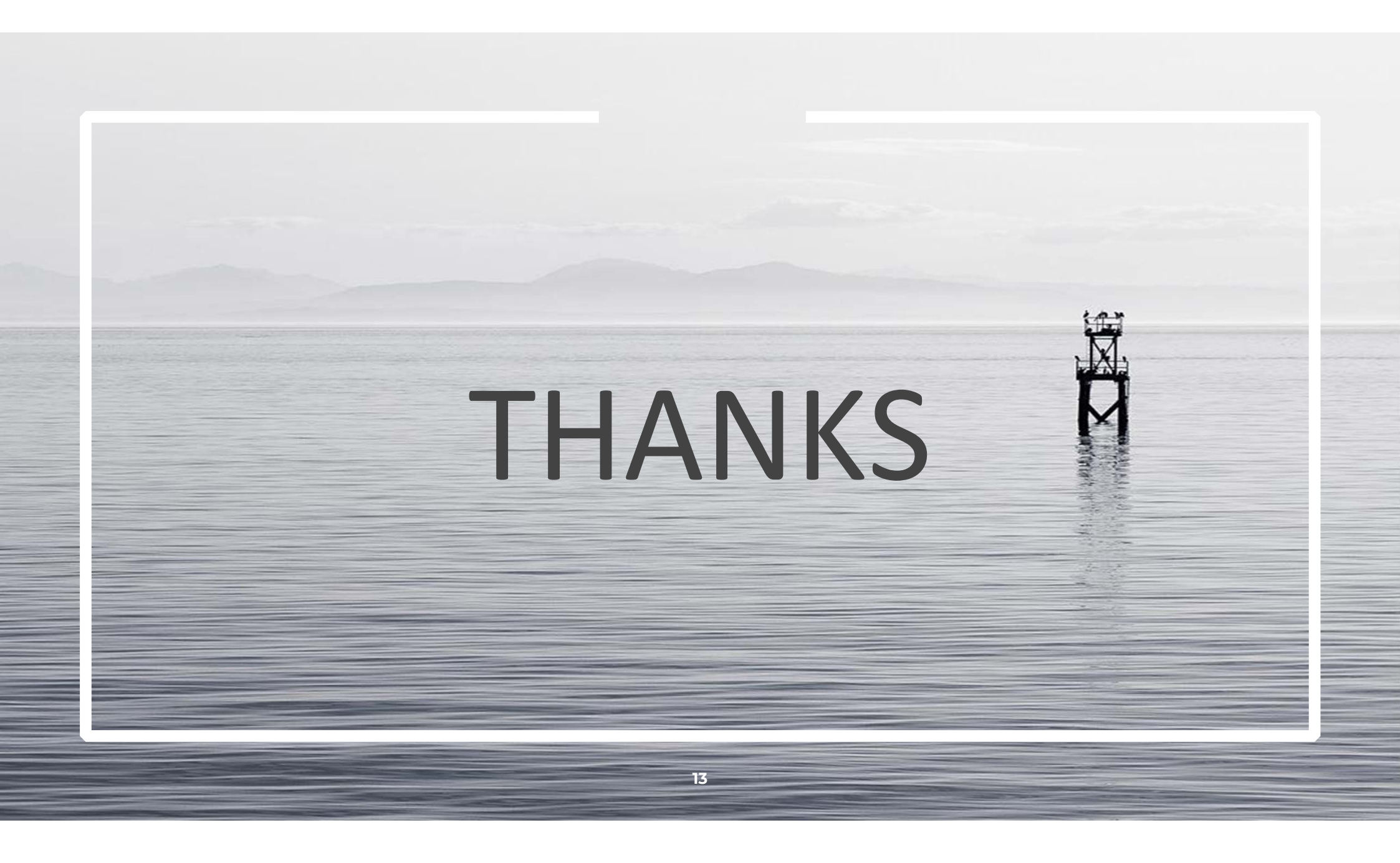